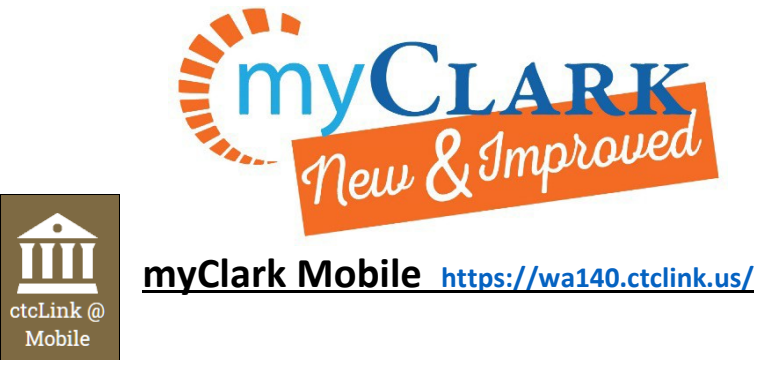

# How to Search and Enroll for Classes Mobile

Please use this brief overview to review how to search and register for classes:

1. Visit the Schedule of Classes: <u>https://wa140.ctclink.us/app/catalog/classSearch</u> or from <u>www.clark.edu</u>, click the Clark Students Tab The click on Class Schedule:

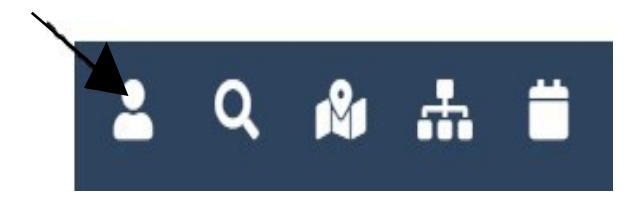

# Clark Students

### 2. Use filters to narrow your

| Search Options               |                                                                                 |
|------------------------------|---------------------------------------------------------------------------------|
| * Term                       |                                                                                 |
| WINTER 2020 -                |                                                                                 |
| Subject Catalog #            |                                                                                 |
| Select Subject +             |                                                                                 |
| Class Number                 |                                                                                 |
| e.g. 1136                    |                                                                                 |
| Show Open Classes Only       |                                                                                 |
| Course Attribute             |                                                                                 |
| Any Course Attribute -       |                                                                                 |
| Course Attribute Value       |                                                                                 |
| Any Course Attribute Value - |                                                                                 |
|                              |                                                                                 |
| neset                        | Some search tips:                                                               |
| *Require                     | Subject: (ex. Biology or Communication Studies)                                 |
| Additional Search Options    | If two sets of subjects are listed:                                             |
|                              | The first list is courses without an ampersand "&" (BIOL 101)                   |
| Time Range                   | The second list is limited to ampersand classes (ex. BIOL&100)                  |
| 12:00am 11:30pm              | Class Number: this refers to the specific course item number (usually 4 digits) |
| Days                         | You can select Any Location to narrow your Clark College Campus:                |
| Soloct all that apply        | Any Location                                                                    |
| MON TUE WED THU FRI SAT SUN  | Clark Center at WSII Vancouver                                                  |
| Any Campus -                 | Clark College Main Campus                                                       |
|                              | Clark at Columbia Tech Center                                                   |
| Hilly Lonation.              | Larch Correctional Facility                                                     |
| Any Acad Career -            | Official Location                                                               |

For more questions: Phone: 360-992-2183 or 360-992-2107 E-mail: <u>registration@clark.edu</u>

### 3. Click Search:

| * Term                     |           |
|----------------------------|-----------|
| WINTER 2020                |           |
| Subject                    | Catalog # |
| Communication Studies      |           |
| Class Number               |           |
| e.g. 1136                  |           |
| ✔ Show Open Classes Only   |           |
| Course Attribute           |           |
| Any Course Attribute       |           |
| Course Attribute Value     |           |
| Any Course Attribute Value | ~         |
| Reset                      | Search    |
|                            | *Required |

## Room and Section will indicate learning environment:

- D = Distance
- F = Face to Face

### H = Hybrid

CMST& 102 - Intro To Mass Media

| Section: D01D-LEC (2339)<br>Session: Regular Academic Session<br>Days/Times: TBA<br>Room: Online<br>Instructor: Molly Lampros<br>Dates: 01/06/2020 - 03/13/2020<br>Status: Open                                       | > |
|----------------------------------------------------------------------------------------------------|---|
| Section: F01M-LEC (2340)<br>Session: Regular Academic Session<br>Days/Times: TuTh 8:00am - 10:20am<br>Room: Hanna Hall 103 - Classroom<br>Instructor: Molly Lampros<br>Dates: 01/06/2020 - 03/13/2020<br>Status: Open | > |
| CMST& 210 - Interpersonal Communication                                                                                                    |   |
| Section: D01D-LEC (2341)<br>Session: Regular Academic Session<br>Days/Times: TBA<br>Room: Online<br>Instructor: Suzanne Southerland<br>Dates: 01/06/2020 - 03/13/2020<br>Status: Open                                 | > |

For more questions: Phone: 360-992-2183 or 360-992-2107 E-mail: <u>registration@clark.edu</u> 4. If the course works for you, select "Add to Wish list" and then you can click on the star to view your Wish list

|                                                                                            | CMST& 102 - D01D                                                                                    |
|--------------------------------------------------------------------------------------------|----------------------------------------------------------------------------------------------------|
| Intro To Mass Media                                                                        |                                                                                                    |
| Session                                                                                    | Regular Academic Session                                                                            |
| Class Number                                                                               | 2339                                                                                                |
| Career                                                                                     | Academic Career                                                                                     |
| Units                                                                                      | 5 units                                                                                             |
| Grading                                                                                    | Graded                                                                                              |
| Description<br>Survey of the various major communication media, their primary functions an | d social impact. Explores the ways in which various mass media impact us and how we impact the mass |

media. Focuses on critical analysis of issues regarding the mass media to help students develop their own personal and informed approach toward the dynamics of mass communication in society and increase their media literacy. [HA. SE]

| Class Actions             |  |
|---------------------------|--|
| Share → Add to Wishlist ★ |  |

5. From your Wish list, "Select All" And "Move to Cart"

| M | Nove to Cart Delete Select None                                                                                                    |   |
|---|----------------------------------------------------------------------------------------------------|---|
| V | Prin Of Accounting I<br>ACCT& 201-F02M (1323)<br>Days/Times: MoWe 10:30 am - 12:50 pm<br>Room: Scarpelli Hall 103 - Classroom<br>Instructor: Julie Lemmond<br>Units: 5<br>Status: Open | > |
| Y | Intro To Mass Media<br>CMST& 102-D01D (2339)<br>Days/Times: TBA<br>Room: Online<br>Instructor: Molly Lampros<br>Units: 5<br>Status: Open                                               | > |

6. Then you are prompted to log into your ctcLink account:

| 00011101110       |   |
|-------------------|---|
| Password          | ه |
| Remember Username |   |

7. Click "Save" to load them into your shopping

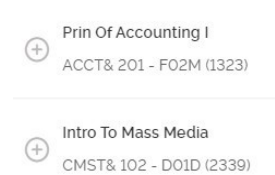

8. On your registration date, select your classes and click "Enroll"

|          | Search Planner Delete Select None                                                                                                    |   |
|----------|----------------------------------------------------------------------------------------------------|---|
| Fi       | lter items                                                                                                    |   |
| Sho      | opping Cart Classes                                                                                                    |   |
|          | Prin Of Accounting I (CCN)<br>ACCT& 201-F02M (1323)<br>Days/Times: MoWe 10:30 am - 12:50 pm<br>Room: Scarpelli Hall 103 - Classroom<br>Instructor: Julie Lemmond<br>Units: 5<br>Status: Open | > |
| <b>V</b> | Intro To Mass Media<br>CMST& 102-D01D (2339)<br>Days/Times. TBA<br>Room: Online<br>Instructor: Molly Lampros<br>Units: 5<br>Status: Open                                                     | > |